Condition Codes for a patient (which show on a UB form, for example) are found and changes as follows:

- 1. Select the patient.
- 2. Click on **Referral**.
- 3. Click the **Payers** tab.
- 4. Click the **Extra Billing Info** button.
- 5. The panel in the upper right shows any dates for which there are extra billing listings for the patient. Check these dates, and look under the condition codes listings.
- 6. Change the condition codes as needed.
- 7. Click the **Save** button in the upper middle section of the screen.
- 8. Click the **Exit** button in the upper right.
- 9. If you changed the condition codes, you will have to recreate a batch to see the changes reflected.

Read the highlighted box at the top of screen for extra direction.

Knowledgebase http://kb.barnestorm.biz/KnowledgebaseArticle50111.aspx